# CONSUMER DIRECT

## Vesta Visit Maintenance

Employers who choose Option 1 on HHSC Form 1722 are responsible for performing visit maintenance in the Vesta CDV portal. The following steps will provide instruction for how to complete this task.

#### Performing Visit Maintenance

EW visit maintenance allows the Employer to edit certain data elements of a recorded EW visit. Sometimes data must be corrected or added to accurately reflect the delivery of service. Once all required fields are complete, the Employer will approve the visit and it will be sent to the FMSA for review. Please follow the instructions below. More details on this, and other processes performed in the CDV system, can be found in the Resources section of the CDTX website.

### 1.Log into Vesta CDV

- » Open a new internet browser and go to the Vesta website: https://cdv.vestaevv.com.
- » From the sign in page, enter the Username and Password sent to you by Consumer Direct Texas.
- » Select Login.
- » If you are NOT on a shared computer, select the box next to **Remember** to save sign in information.
- » If the password has been forgotten, click Forgot Password? and an email will be sent to the user with instructions to reset the password.

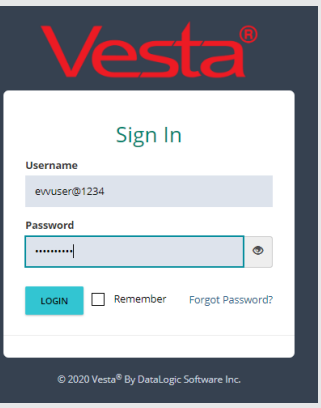

### 2. Navigate to My Visits

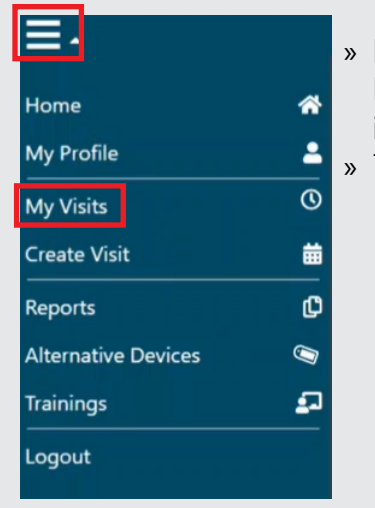

- » In the top left corner of your Home Page, click the 3 lines indicating a menu.
- » Then click My Visits.

### My Visits

» Your My Visits page will look similar to below. From here you will approve visits and do any visit maintenance required. In the example below, the visit highlighted in pink will need Visit Maintenance to correct the missing data.

| ≡-            |            |                          |                  |                                                          | My Vi           | sits       |                          |                           |                 |                            |                   | sh             | austin@5503   |
|---------------|------------|--------------------------|------------------|----------------------------------------------------------|-----------------|------------|--------------------------|---------------------------|-----------------|----------------------------|-------------------|----------------|---------------|
|               | From 09    | 0/15/2021 🛱 To           | 09/22/2021       | Select CDS Employee $\searrow$                           | Select CDS M    | lember 🗸   | Select Paye              | er - Program              | Service         |                            |                   | Ap             | ply Clear     |
| Pending Visit | Approved   | I Visits Inactive Visits | Call View        |                                                          |                 |            |                          |                           |                 |                            |                   |                |               |
| 5             |            |                          |                  |                                                          | Pending         | Visits     |                          |                           |                 | Alternative                | Device Code       | nput Download  | Visit Details |
| <b>A</b>      | Missing Da | ta 🕔 Co                  | nflict of Hours  | Pending FMSA Review                                      | 🎒 Review FM     | SA Changes | نہ                       | Landline                  |                 | 🛛 Vesta® N                 | lobile            | Alternativ     | e Device      |
| Select All    | Visit ID   | CDS Member               | CDS Employee     | Program / Serv                                           | ice             | Date       | EVV<br>Actual<br>Time In | EVV<br>Actual<br>Time Out | Actual<br>Hours | Actual<br>Rounded<br>Hours | Billable<br>Hours | Created By     | Action        |
| 4             | 913826     | AUSTIN, SHARON           | DAVIS, ELIZABETH | HHSC Fee For Service LTC Programs - C<br>RESPITE IN HOME | LASS - 110: CDS | 09/20/2021 | 02:15 PM 🤳               |                           | 0 hrs 0 mins    | 0.00                       | 0                 | Auto Generated | ¢۲            |
|               | 913825     | AUSTIN, SHARON           | DAVIS. ELIZABETH | HHSC Fee For Service LTC Programs - C<br>RESPITE IN HOME | LASS - 110: CDS | 09/19/2021 | 01:01 PM 🤳               | 05:00 PM 🤳                | 3 hrs 59 mins   | 4.00                       | 4.00              | Auto Generated | ¢~            |
|               |            |                          |                  |                                                          |                 |            |                          |                           |                 |                            |                   |                |               |

www.ConsumerDirectTX.com | infoCDTX@ConsumerDirectCare.com | Phone: 877.903.0832 | Fax: 866.409.5389 For additional information, please visit our resources page at www.ConsumerDirectTX.com/resources

## CONSUMER DIRECT

### Vesta Visit Maintenance

### Missing/Incorrect Clock-Out Time

- » In the example below, the visit highlighted in pink will need Visit Maintenance to correct the missing clock-out time.
- **1.** Use the Action menu dropdown to choose Edit Visit.

| ∎,            |            |                          |                  |                                                           | My Vis             | its        |                          |                           |                 |                            |                   | s              | haustin@5503                                                              |
|---------------|------------|--------------------------|------------------|-----------------------------------------------------------|--------------------|------------|--------------------------|---------------------------|-----------------|----------------------------|-------------------|----------------|---------------------------------------------------------------------------|
|               | From 09    | 0/15/2021 🗄 To           | 09/22/2021       | Select CDS Employee 🗸                                     | Select CDS Me      | ember 🧹    | Select Paye              | er - Program -            | - Service       |                            |                   | ~ A            | pply Clear                                                                |
| Pending Visit | s Approved | I Visits Inactive Visits | Call View        |                                                           |                    |            |                          |                           |                 |                            |                   |                |                                                                           |
|               |            |                          |                  |                                                           | Pending            | Visits     |                          |                           |                 | Alternative                | Device Code       | Input Downloa  | d Visit Details                                                           |
| <b>A</b>      | Missing Da | ta 🕓 Co                  | onflict of Hours | Pending FMSA Review                                       | 🛃 Review FMS       | A Changes  | نہ                       | Landline                  |                 | 🛛 Vesta® N                 | lobile            | Alternat       | ive Device                                                                |
| Select All    | Visit ID   | CDS Member               | CDS Employee     | Program / Servi                                           | ice                | Date       | EVV<br>Actual<br>Time In | EVV<br>Actual<br>Time Out | Actual<br>Hours | Actual<br>Rounded<br>Hours | Billable<br>Hours | Created By     | Action                                                                    |
| •             | 913826     | AUSTIN, SHARON           | DAVIS, ELIZABETH | HHSC Fee For Service LTC Programs - CL<br>RESPITE IN HOME | ASS - 110: CDS     | 09/20/2021 | 02:15 PM 🤳               | ()                        | 0 hrs 0 mins    | 0.00                       | 0                 | Auto Generated |                                                                           |
| ٢             | 913825     | AUSTIN, SHARON           | DAVIS. ELIZABETH | HHSC Fee For Service LTC Programs - CL<br>PAS/HAB         | ASS - 100: CDS CFC | 09/19/2021 | 01:01 PM 🤳               | 05:00 PM J                | 3 hrs 59 mins   | 4.00                       | 4.00              | Auto Generated | View Visit     ✓ View Visit     ✓ findit Visit     ✓ Inactivate     Visit |
|               |            |                          |                  |                                                           |                    |            |                          |                           |                 |                            |                   |                | Visit<br>Memo                                                             |

2. Enter the Bill Time In and Bill Time Out values. These will be the correct clock-in and clock-out times for the visit.

**3.** Billable Hours and Billable Minutes will automatically fill based on the times entered above.

4. Verify that the **Program/Services** are correct. If it needs to be updated, use the dropdown menu and choose the correct Program/Service.

5. Verify that the CDS Employee and Visit Location are correct.

6. Enter a Reason Code. Any edit made to an EW visit record must include an HHSC 3-digit number indicating the reason it was updated. When choosing a Reason Code, think about why you are editing this EVV visit entry and use the most closely related explanation.

| Cli<br>vis<br>Co<br>ply | cking<br>ible<br>de. (<br>to e | g on a <b>I</b><br>anothe<br>Choose<br>xplain<br>ion | Reas<br>r mei<br>as m<br>why f | on Code will make<br>nu within that Reason<br>nany options that ap-<br>this EVV visit required | The <b>Billing Time In</b> and <b>Billing Time</b><br><b>Out</b> values will be automatically entered<br>into the comments section. It is optional<br>to add any additional notes. |
|-------------------------|--------------------------------|------------------------------------------------------|--------------------------------|------------------------------------------------------------------------------------------------|----------------------------------------------------------------------------------------------------|
|                         | 1000                           |                                                      |                                |                                                                                                | Required Reason Code Comment                                                                                                    |
| 4                       | 00 - Lanc                      |                                                      | essible                        |                                                                                                | Comment is REQUIRED for Reason Code.                                                                                                    |
|                         | Select                         | Comment                                              | Code<br>ID                     | Code Description                                                                               | EXAMPLE & INSTRUCTION: The provider will select this reason code when the<br>member home telephone is not accessible, which prevented staff from using the EVV<br>system.          |
|                         |                                | Required                                             | А                              | Member does not have home phone                                                                | Time In: 02:15 PM Time Out: 06:00 PM                                                                                                    |
|                         |                                | Required                                             | В                              | Member phone unavailable                                                                       |                                                                                                    |
|                         |                                | Required                                             | с                              | Member refused staff use of phone                                                              | 500/500                                                                                                    |
|                         |                                |                                                      |                                |                                                                                                |                                                                                                    |

7. Check the Approve Visit box and click Save and Approve to update the visit for FMSA review.

| Week's Pending Billable I<br>Week's Approved Billable<br>Week's Authorized Hours                                                                                                    | Hours: 0<br>e Hours: 0<br>s Remaining:                                                                                                    |                                                                 |         |
|----------------------------------------------------------------------------------------------------|----------------------------------------------------------------------------------------------------|-----------------------------------------------------------------|---------|
| Visit Date                                                                                                    |                                                                                                    |                                                                 |         |
| 09/20/2021                                                                                                    |                                                                                                    |                                                                 |         |
| EVV Actual Time In ⑦                                                                                                    |                                                                                                    | EVV Actual Time Out (                                           | D       |
| 02:15 PM                                                                                                    | Unlink                                                                                                    |                                                                 | Link    |
| Bill Time In ①                                                                                                    |                                                                                                    | *Bill Time Out ⑦                                                |         |
| hour:minute AM                                                                                                    | 0                                                                                                    | hour:minute AM                                                  |         |
| Billable Hours *                                                                                                    |                                                                                                    | Billable Minutes *                                              |         |
| 0                                                                                                    | ~                                                                                                    | 0                                                               |         |
| Non-EVV Hours                                                                                                    |                                                                                                    | Non EVV Minutes                                                 |         |
|                                                                                                    |                                                                                                    |                                                                 |         |
| 0<br>Program / Services *<br>HHSC Fee For Service                                                                                                    | V                                                                                                    | 0<br>CLASS - 100: CDS CFC PA                                    | S/HAB   |
| 0<br>Program / Services *<br>HHSC Fee For Service<br>CDS Employee *                                                                                                    | V                                                                                                    | 0<br>CLASS - 100: CDS CFC PA<br>Visit Location *                | S/HAB   |
| 0<br>Program / Services *<br>HHSC Fee For Service<br>CDS Employee *<br>DAVIS, ELIZABETH                                                                                                    | V                                                                                                    | 0<br>CLASS - 100: CDS CFC PA<br>Visit Location *<br>Member Home | S/HAB   |
| 0<br>Program / Services *<br>HHSC Fee For Service<br>CDS Employee *<br>DAVIS, ELIZABETH                                                                                                    | ↓<br>LTC Programs -                                                                                                    | 0<br>CLASS - 100: CDS CFC PA<br>Visit Location *<br>Member Home | S/HAB 、 |
| 0 Program / Services * HHSC Fee For Service CDS Employee * DAVIS, ELIZABETH Reason Code * 100 - Sendre Variation                                                                                                    | LTC Programs -                                                                                                    | 0<br>CLASS - 100: CDS CFC PA<br>Visit Location *<br>Member Home | S/HAB   |
| 0<br>Program / Services *<br>HHSC Fee For Service<br>CDS Employee *<br>DAVIS, ELIZABETH<br>Reason Code *<br>100 - Service Variatio<br>130 - Disaster                                                                                                    | <ul> <li>LTC Programs -</li> <li></li> <li><td>0<br/>CLASS - 100: CDS CFC PA<br/>Visit Location *<br/>Member Home</td><td>S/HAB 👡</td></li></ul> | 0<br>CLASS - 100: CDS CFC PA<br>Visit Location *<br>Member Home | S/HAB 👡 |
| 0<br>Program / Services *<br>HHSC Fee For Service<br>CDS Employee *<br>DAVIS, ELIZABETH<br>Reason Code *<br>100 - Service Variatio<br>130 - Disaster<br>131 - Emergency                                                                                                    | <ul> <li>LTC Programs -</li> <li></li> <li></li> <li>×</li> <li>20</li> </ul>                                                                                                    | 0<br>CLASS - 100: CDS CFC PA<br>Visit Location *<br>Member Home | S/HAB   |
| 0<br>Program / Services *<br>HHSC Fee For Service<br>CDS Employee *<br>DAVIS, ELIZABETH<br>Reason Code *<br>100 - Service Variatio<br>130 - Disaster<br>131 - Emergency<br>200 - Alternative Dev                                                                                                    | V LTC Programs - V an                                                                                                    | 0<br>CLASS - 100: CDS CFC PA<br>Visit Location *<br>Member Home | S/HAB 👡 |
| 0<br>Program / Services *<br>HHSC Fee For Service<br>CDS Employee *<br>DAVIS, ELIZABETH<br>Reason Code *<br>100 - Service Variatio<br>130 - Disaster<br>131 - Emergency<br>200 - Alternative Device<br>201 - Mobile Device                                                                                | LTC Programs -                                                                                                    | 0<br>CLASS - 100: CDS CFC PA<br>Visit Location *<br>Member Home | S/HAB 、 |
| 0 Program / Services * HHSC Fee For Service CDS Employee * DAVIS, ELIZABETH Reason Code * 100 - Service Variatio 130 - Disaster 131 - Emergency 200 - Alternative Dev 201 - Mobile Device 300 - Technical Issue                                                                                           | LTC Programs -                                                                                                    | 0<br>CLASS - 100: CDS CFC PA<br>Visit Location *<br>Member Home | S/HAB   |
| 0<br>Program / Services *<br>HHSC Fee For Service<br>CDS Employee *<br>DAVIS, ELIZABETH<br>Reason Code *<br>100 - Service Variatio<br>130 - Disaster<br>131 - Emergency<br>200 - Alternative Device<br>201 - Mobile Device<br>202 - Alternative Device<br>2030 - Technical Issue:<br>400 - Landline Not A | LTC Programs -                                                                                                    | 0<br>CLASS - 100: CDS CFC PA<br>Visit Location *<br>Member Home | S/HAB 🔍 |
| 0<br>Program / Services *<br>HHSC Fee For Service<br>CDS Employee *<br>DAVIS, ELIZABETH<br>Reason Code *<br>100 - Service Variatio<br>130 - Disaster<br>131 - Emergency<br>200 - Alternative Device<br>200 - Alternative Device<br>200 - Landline Not A<br>500 - Service Suspen                           | LTC Programs -<br>LTC Programs -<br>an<br>vice<br>s<br>ccessible<br>ssion                                                                                                    | 0<br>CLASS - 100: CDS CFC PA<br>Visit Location *<br>Member Home | S/HAB 、 |
| 0<br>Program / Services *<br>HHSC Fee For Service<br>CDS Employee *<br>DAVIS, ELIZABETH<br>Reason Code *<br>100 - Service Variatio<br>130 - Disaster<br>131 - Emergency<br>200 - Alternative Device<br>300 - Technical Issue:<br>400 - Landine Not A<br>500 - Service Suspen<br>600 - Other               | LTC Programs -<br>LTC Programs -<br>an<br>vice<br>s<br>cccessible                                                                                                    | 0<br>CLASS - 100: CDS CFC PA<br>Visit Location *<br>Member Home | S/HAB ~ |

www.ConsumerDirectTX.com | infoCDTX@ConsumerDirectCare.com | Phone: 877.903.0832 | Fax: 866.409.5389 For additional information, please visit our resources page at www.ConsumerDirectTX.com/resources

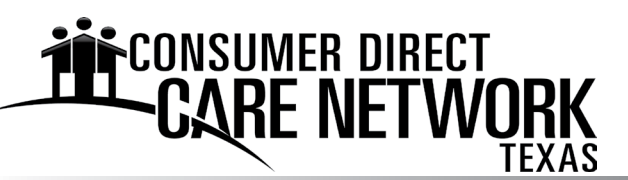

### Vesta Visit Maintenance

#### Creating a Missing Visit

» There may be situations when you must manually create a visit due to no visit records showing, although you know services were provided. Follow the instructions below to create a visit in the Vesta CDV portal.

### 1. Select Create Visit

| ≡.                  | 1        |
|---------------------|----------|
| Home                | *        |
| My Profile          | *        |
| My Visits           | Q        |
| Create Visit        | 益        |
| Reports             | ¢        |
| Alternative Devices | Ø        |
| Trainings           | <b>5</b> |
| Logout              |          |
|                     |          |

- » From the CDV menu, select Create Visit.
- » Common reasons for needing to Create Visit include, but are not limited to:
  - The Employee failed to clock in and clock out.
  - The Employee did not enter valid EVV IDs when clocking in and clocking out.
  - The Employee provided services outside the home but does not use the Vesta Mobile Application.

### 2. Complete the Create Visit Form

**1.** Verify that the CDS Member and Date of Visit are correct.

#### 2. Enter a Planned Visit Start & End Time

If there may be an EW entry, click the Link button to see a list of possible calls that day and add to your visit, if applicable.

**3.** Enter the **Bill Time In** and **Bill Time Out** values. These will be the clock-in and clock-out times for when service has been provided.

**4. Billable Hours** and **Billable Minutes** will automatically fill based on the times entered above.

**5.** Verify that the **CDS Employee**, **Program/Services**, and **Visit Location** are correct.

**6.** Enter a **Reason Code.** Any new EW visit record must include an HHSC 3-digit number indicating the reason it was created. When choosing a Reason Code, think about why you are creating this EW visit entry and use the most closely related explanation.

**7.** Once all required fields (indicated by a red asterisk \*) are complete, click **Create and Approve Visit.** 

» To start, use the calendar menu to choose a date of service for which you'd like to create a visit. Once you've chosen a date, you will see the form below.

| DS Member *                  |   | Date of Visit *                    |
|------------------------------|---|------------------------------------|
| AUSTIN, SHARON               | ~ | month/day/year 🗉 🛱                 |
| rlanned Visit Start Time * 🕜 |   | Planned Visit End Time * ③         |
| hour:minute AM               | © | hour:minute AM 💿                   |
| DS Employee *                |   | Program / Services *               |
| Select CDS Employee          | ~ | Select Payer - Program - Service 🤍 |

| CDS Member *                     |     | Date of Visit *              |
|----------------------------------|-----|------------------------------|
| AUSTIN SHARON                    |     | 121/2021 回日                  |
| Planned Visit Start Time * ③     | ~   | Planned Visit End Time * ⑦   |
| hour:minute AM                   | 0   | hour:minute AM               |
| EVV Actual Time In ⑦             |     | EVV Actual Time Out ⑦        |
| Link                             | r - | Lie                          |
| *Bill Time In ⑦                  |     | *Bill Time Out 🕥 🗟           |
| hour:minute AM                   | 0   | hour:minute AM               |
| Billable Hours *                 |     | Billable Minutes *           |
| 0                                | ~   | 0                            |
| Non-EVV Hours                    |     | Non-EVV Minutes              |
| 0                                | ~   | 0                            |
| CDS Employee *                   |     | Program / Services *         |
| DAVIS, ELIZABETH                 | ~   | HHSC Fee For Service LTC Pro |
| Visit Location *                 |     |                              |
| Member Home                      |     |                              |
| Reason Code * select one or more |     |                              |
| 100 - Service Variation          |     |                              |
| 130 - Disaster                   |     |                              |
| 131 - Emergency                  |     |                              |
| 200 - Alternative Device         |     |                              |
| 201 - Mobile Device              |     |                              |
| 300 - Technical Issues           |     |                              |
| 400 - Landline Not Accessible    |     |                              |
| 500 - Service Suspension         |     |                              |
| ouu - Other                      |     |                              |

www.ConsumerDirectTX.com | infoCDTX@ConsumerDirectCare.com | Phone: 877.903.0832 | Fax: 866.409.5389 For additional information, please visit our resources page at www.ConsumerDirectTX.com/resources